## Step 2: How to Create a Send Connector in Exchange 2013

- 1. Select Mail Flow > Send Connectors
- 2. Click + to add a new send connector
- 3. Enter Vaultastic in the Name field.
- 4. Select Custom as the Type option
- 5. Click Next
- 6. Under the Network settings, select Route mail to smart host
- 7. Click + to add a new smart host
- 8. Enter the FQDN (fully qualified domain name) of the Vaultastic server in the format o365-v4.vaultastic.com . Click Save
- 9. The new host will be listed under Smart Host in the New Send Connector Window. Click Next
- 0. For the Smart host authentication, select None option. Click Next.
- 1. Click + to add a new address space. Enter the FQDN as {domainprefix}.vaultastic.com server. Click Next.
- 2. Click + to select. In the pop-up dialog, select the source Exchange server, then click Add. Click OK.
- 3. Click Finish.